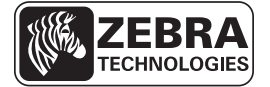

# ZE500 クイック・リファレンス・ガイド

このガイドでは、プリント・エンジンの日常的な操作について説明します。詳細に ついては、『ユーザー・ガイド』を参照してください。

### プリント・エンジンの向き

ZE500 プリント・エンジンの設定は右勝手(印刷メカニズムが右)および左勝手(印刷メカニズムが左)の両方が可能です。

#### 図 1・左勝手 (LH) 設定のプリント・エンジン

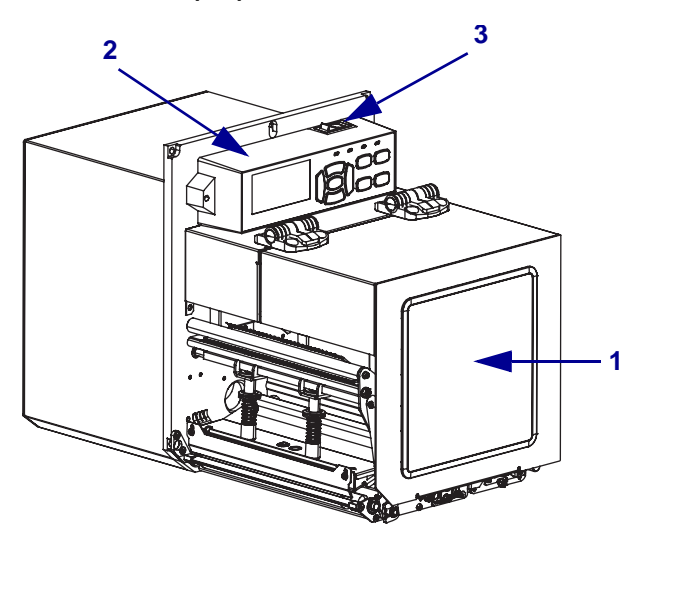

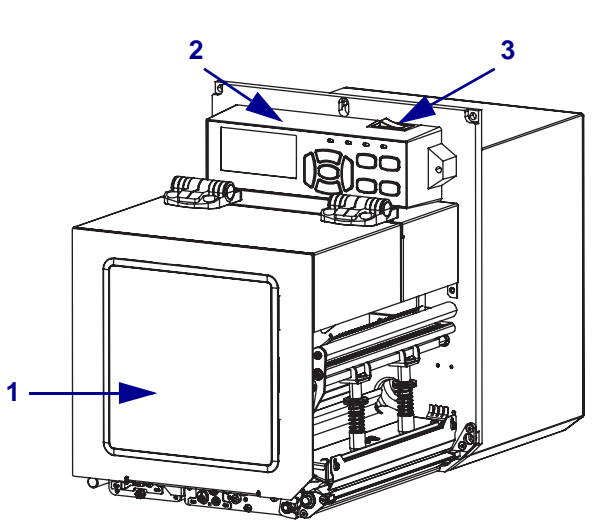

図 2•右勝手 (RH) 設定のプリント・エンジン

| 1 | 用紙アクセス用ドア  |
|---|------------|
| 2 | コントロール・パネル |
| 3 | 電源スイッチ     |

## プリント・エンジンのコンポーネント

図3に、右勝手プリント・エンジンの用紙コンパートメント内にあるコンポーネントを示します。左勝手設定のユニットの部品は、この図を鏡写しにした配置になっています。プリント・エンジンの設定手順を続行する前に、これらのコンポーネントについてよく把握してください。

図 3・プリント・エンジン コンポーネント (右勝手モデル)

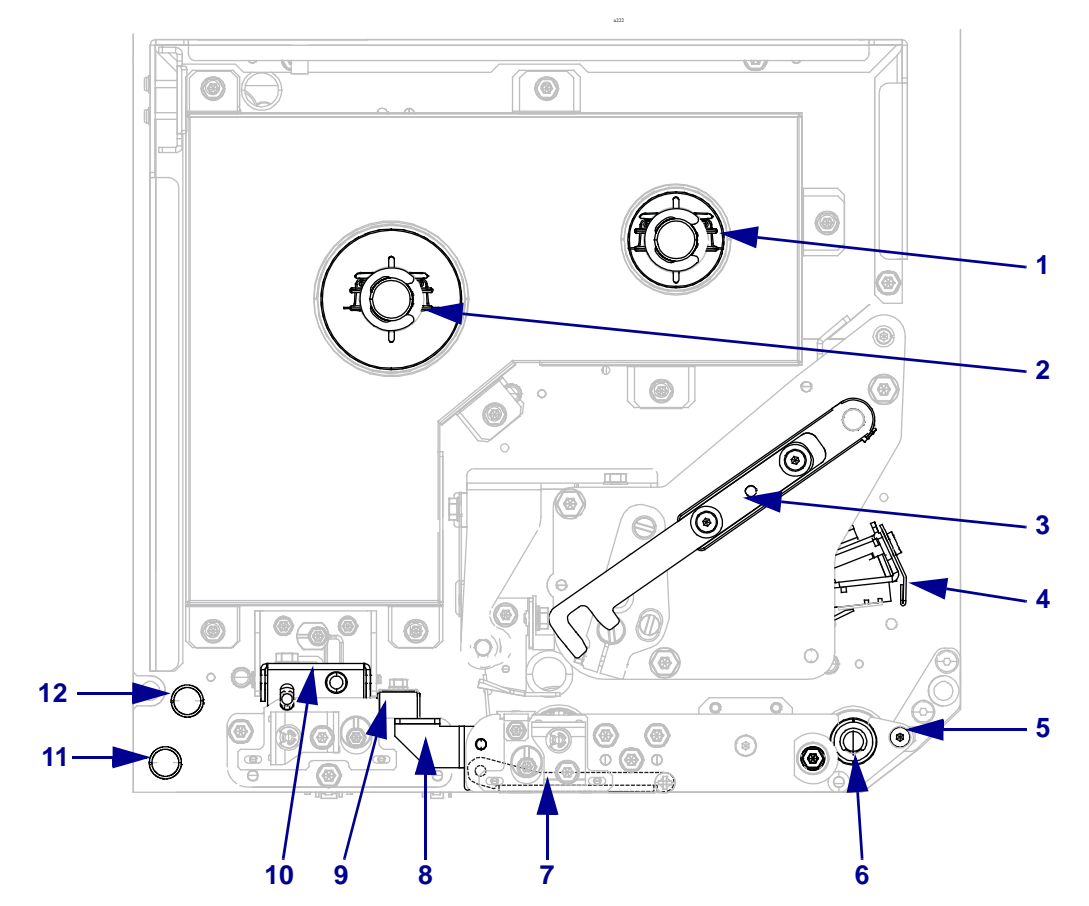

| 1 | リボン巻き取りスピンドル   |
|---|----------------|
| 2 | リボン・サプライ・スピンドル |
| 3 | 印字ヘッド・リリース・ラッチ |
| 4 | 印字ヘッド・アセンブリ    |
| 5 | 剥離バー           |
| 6 | プラテン・ローラー      |

| 7  | 剥離ローラー・アセンブリ(閉じ<br>た状態では見えない) |
|----|-------------------------------|
| 8  | 剥離ローラー・ラッチ                    |
| 9  | 用紙ガイド                         |
| 10 | ピンチ・ローラー・アセンブリ                |
| 11 | 下部ガイド・ポスト                     |
| 12 | 上部ガイド・ポスト                     |

### コントロール・パネル

プリント・エンジンのコントロールとインジケータはすべて、コントロール・パネ ル上にあります(図4)。電源スイッチは、コントロール・パネルの上部にあります。

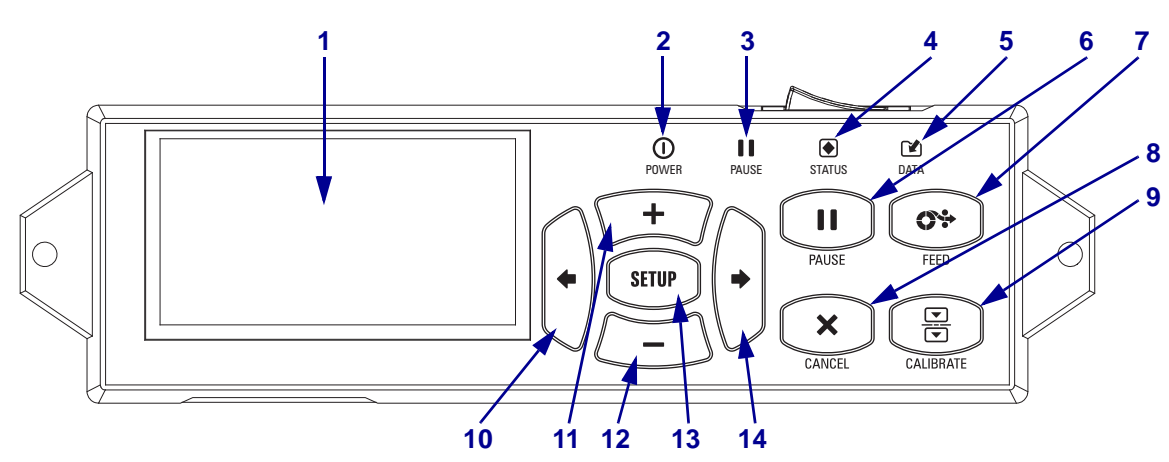

図 4・コントロール・パネル

| -    |                                             |           |                              |  |
|------|---------------------------------------------|-----------|------------------------------|--|
| 1    | 表示はプリント・エンジンの動作状態を表しており、メニュー・システムをナビゲートで    |           |                              |  |
|      | きます                                         |           |                              |  |
|      | C & / °                                     |           |                              |  |
| 2    | <b>POWER</b> ( 電源 )                         | プリント      | 、・エンジンの電源がオンになると点灯します。       |  |
|      | シンプ                                         |           |                              |  |
|      | ///                                         |           |                              |  |
| 3    | PAUSE (一時値止)                                | プリント      | 、・エンジンが一時停止している堪合に占灯します      |  |
| Ŭ    |                                             | ///       | エクラクショー的停止している場合に広灯しより。      |  |
|      | ランプ                                         |           |                              |  |
| 1    | STATUS (フテータ                                | オフ        | 正台海転 プリント・エンバン/アナラーけたりまけ/    |  |
|      | SIATUS(x) = 2                               | ~ /       | 正吊連戦。フリンド・エンシンにエノーはのりません。    |  |
|      | ス)ランプ                                       | 占减        | プリント・エンジンにエラーがあります。 表示 で詳細を調 |  |
|      |                                             | 77771/954 |                              |  |
|      |                                             |           | べてくたさい。                      |  |
| 5    | DATA (データ)                                  | オフ        | 正常運転 受信由またけ処理中のデータけなりません     |  |
|      | DAIA(7 - 7)                                 | ~ /       | 正常連転。文信中または処理中のアークはのりません。    |  |
|      | ランプ                                         | オン        | プリント・エンジンけデータを処理中またけ印刷中です    |  |
|      |                                             | ~~~       |                              |  |
|      |                                             |           | (文信中の) データ はめりません。           |  |
|      |                                             | 占減        | プリント・エンジンがホスト・コンピュータからデータを   |  |
|      |                                             | 小下1/954   | フリンド・エンシンがホスド・エンビュージからアージを   |  |
|      |                                             |           | 受信しているか、ホスト・コンピュータにステータス情報   |  |
|      |                                             |           | を送信しています。                    |  |
|      |                                             |           |                              |  |
| 6    | PAUSE (一時停止)ボタン。プリント・エンジンの動作が開始または停止されます。   |           |                              |  |
| 7    |                                             | ドロンパナ     | 畑ナたびにプリント・エンバン/にトップ売白のラベルが1の |  |
| '    | $\mathbf{FEED}(74-F)$                       | シント       | 神りたいにノリンド・エンシンによりて空日のノベルが1・フ |  |
|      | フィードされます。                                   |           |                              |  |
| 0    | CANCEL ( to b) (to                          | コンギタ      | いけ、プリント・エンバンボー味信止にわてし印刷パーゴボ  |  |
| 0    | CANCEL (777E                                | 10) 10 9  | ✓は、ノリント・エンシンが一時停止になると印刷ショノが  |  |
|      | キャンセルされます                                   | 0         |                              |  |
|      |                                             | 11 - 21   | し、ギャンズ・プリントーンジンの田知の日をからならい   |  |
| 9    | CALIBRATE(キャリプレート) ホタンで、プリントエンシンの用紙の長さおよびセン |           |                              |  |
|      | サーの値をキャリブ                                   | レートし      | ます。                          |  |
| - 40 |                                             |           |                              |  |
| 10   | 左方向ホタンを押すとメニューの前のパラメータにもどります。               |           |                              |  |

4 ZE500 クイック・リファレンス・ガイド コントロール・パネル

| 11 | PLUS(プラス)(+)ボタンを押すと、パラメータの値が変わります。一般的な使用法として、値を増加させたり、オプションをスクロールしたり、プリント・エンジンパスワードの入力時に値を変更したりします。        |
|----|----------------------------------------------------------------------------------------------------|
| 12 | MINUS(マイナス)(-)ボタンを押すと、パラメータの値が変わります。一般的な使用法として、値を減少させたり、オプションをスクロールしたり、プリント・エンジンパスワードの入力時にカーソル位置を変更したりします。 |
| 13 | SETUP/EXIT(セットアップ/終了)ボタンで設定モードのオンとオフを切り替えます。                                                               |
| 14 | 右方向ボタンを押すとメニューの次のパラメータに進みます。                                                                               |

### プリント・エンジンの使用準備

プリント・エンジンのコンポーネントとコントロールパネルを十分に理解したら、 プリント・エンジンの使用準備を行います。

**注意**・用紙やリボンをセットする際には、印字ヘッドや他のプリント・エンジン部品に 接触する可能性のある宝飾品類はすべて外してください。

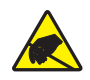

**注意**・印字ヘッド・アセンブリに触れる前に、プリント・エンジンの金属フレームを触るか、静電気除去用のリスト・ストラップとマットを使用して、蓄積した静電気をすべて除去してください。

#### プリント・エンジンを設定するには、次の手順を実行します。

- 1. プリント・エンジンの梱包を解いて、点検します。必要に応じて、輸送中の損傷 を報告します。詳細については、『ユーザー・ガイド』を参照してください。
- 2. 事前に選択しておいた場所にプリント・エンジンを配置します。
- 3. A/C 電源コードのメス側をプリント・エンジン背面の A/C 電源コネクタに接続 します。

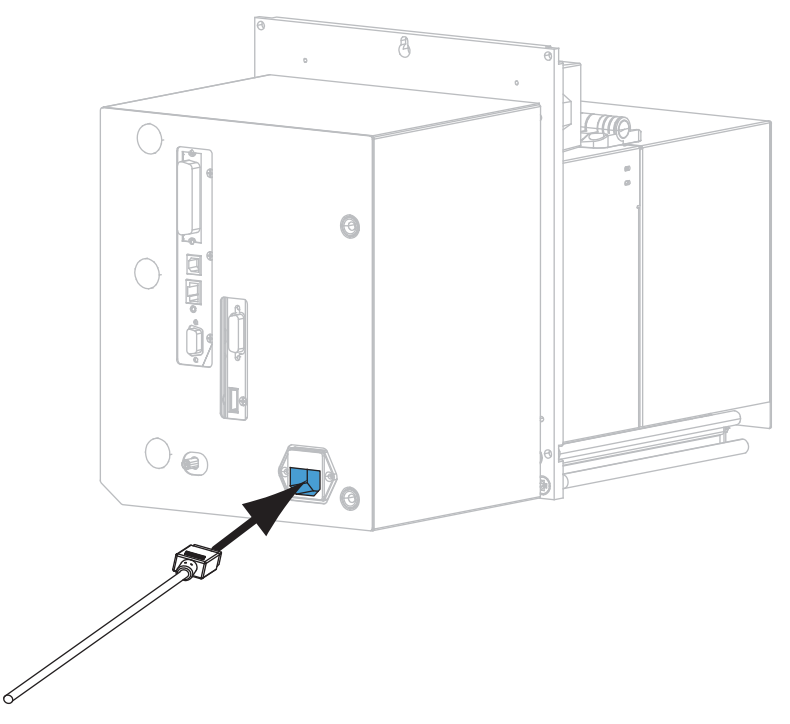

4. A/C 電源コードのオス側を適切な電源コンセントに差し込みます。

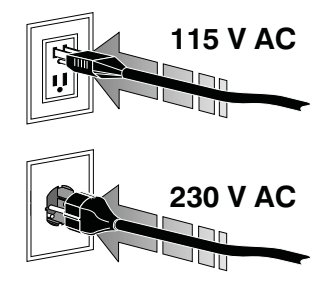

5. 1 つ以上の使用可能な接続を使ってプリント・エンジンをコンピュータに接続します。以下の図に標準的な接続を示します。ZebraNet ワイヤレス・プリント・サーバ・オプションがご使用のプリント・エンジンにある場合もあります。

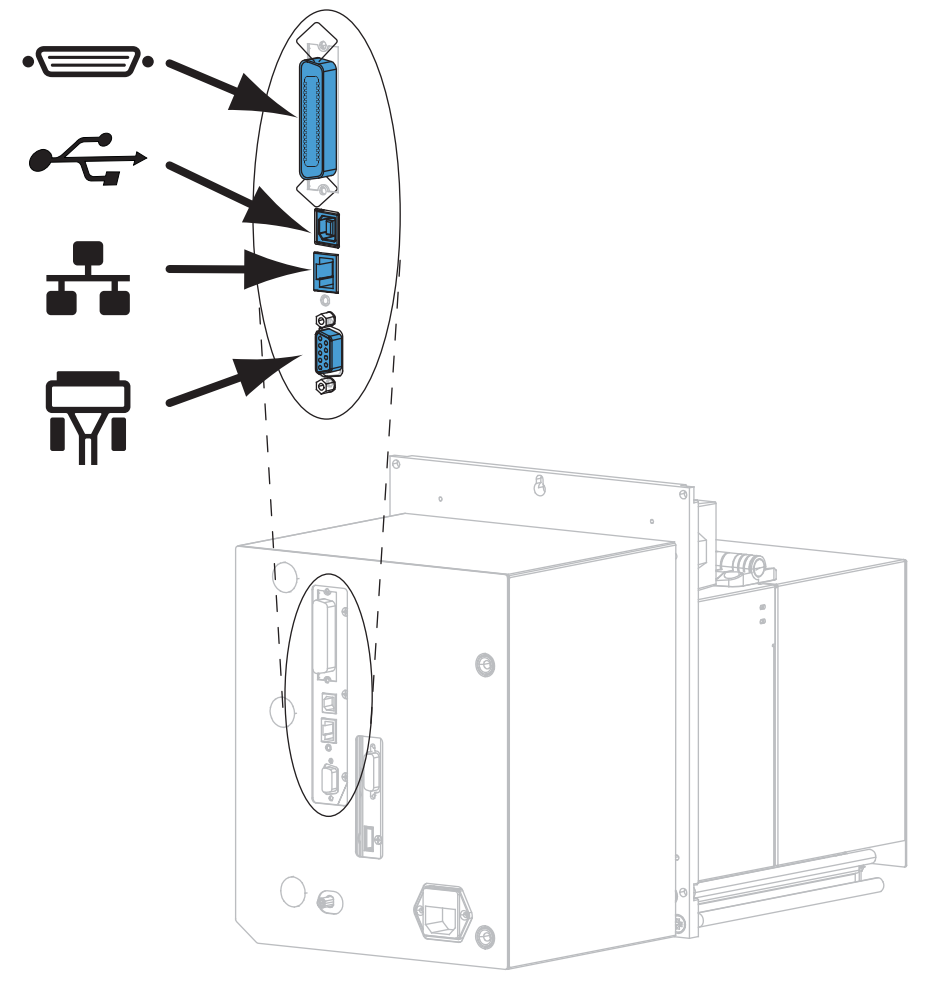

| ••       | パラレル・ポート     |
|----------|--------------|
|          | USB 2.0 ポート  |
|          | 有線イーサネット・ポート |
| <b>F</b> | シリアル・ポート     |

6. 用紙ドアを開きます。

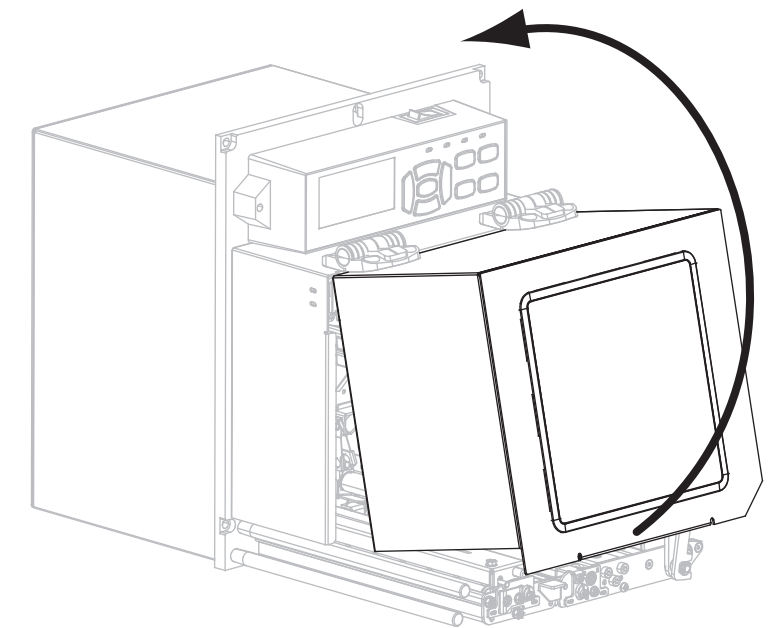

- 7. リボン (熱転写モードの場合)と用紙をプリント・エンジンに装着します(*リボンと用紙の装着*(8ページ)を参照)。
- 8. プリント・エンジンをオン (I) にします。

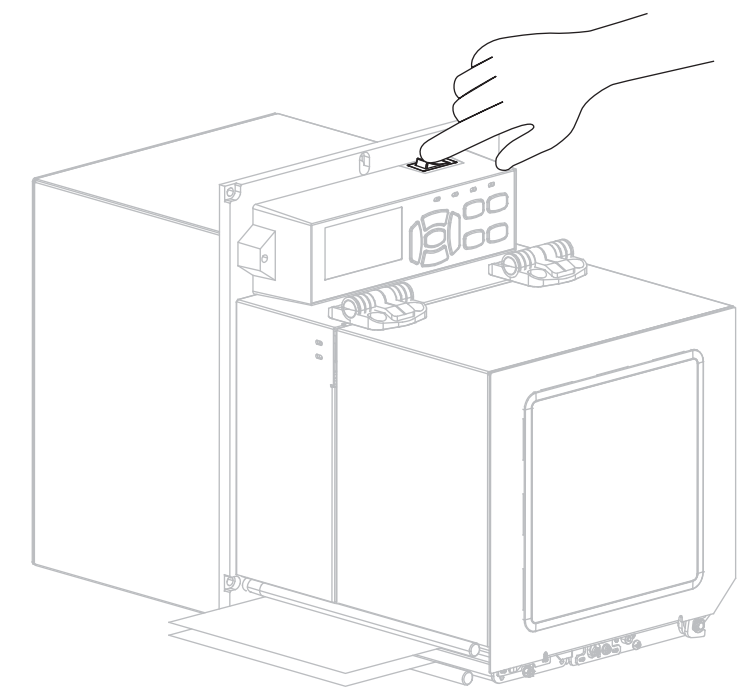

プリント・エンジンが起動し、セルフ・テストが実行されます。

## リボンと用紙の装着

ZE500 プリント・エンジンのリボンと用紙の装着する場合は、このセクションの説明に従ってください。リボンは熱転写ラベルに使用します。ダイレクト・サーマル・ラベルの場合は、プリント・エンジン にリボンを装着しないでください。異なる印字モードで用紙をセットする方法については、『ユーザー・ガイド』を参照してください。

**注意**・用紙やリボンをセットする際には、印字ヘッドや他のプリント・エンジン部品に 接触する可能性のある宝飾品類はすべて外してください。

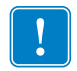

**重要**・印字ヘッドの磨耗を防ぐため、用紙よりも広い幅のリボンを使用してください。リボンは、外側がコーティングされている必要があります(詳細については、 『ユーザー・ガイド』を参照してください)。

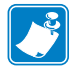

**注**・製品ライン全体で最適な印刷品質と適切なプリンタ・パフォーマンスを得るため、ZebraではZebra™純正のサプライ品をトータル・ソリューションの一部として使用することを強くお勧めします。特に、ZM500プリント・エンジンは、 Zebra™純正プリントヘッドでのみ機能し、安全性と印刷品質を最大化するように設計されています。

### リボンと用紙をセットするには、次の手順を実行します。

#### リボンの装着

1.

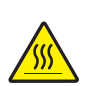

**注意**・印字ヘッドは高温になるため、火傷を引き起こす危険があります。印字ヘッド が冷却するまで時間をおいてください。

印字ヘッド・リリース・ラッチを Open の位置に回します。

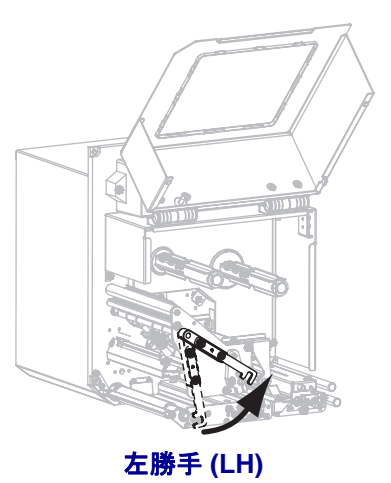

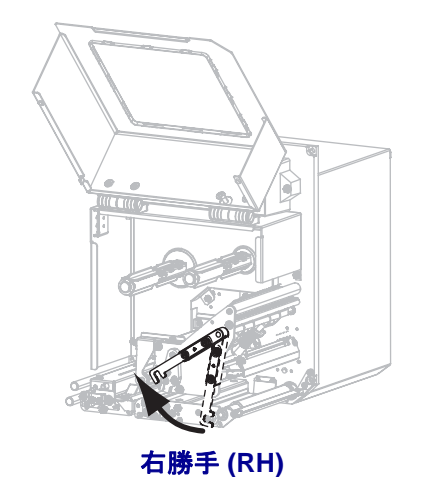

右勝手 (RH)

2. 図が示す方向にリボン・ロールを引き出して位置を定めます。

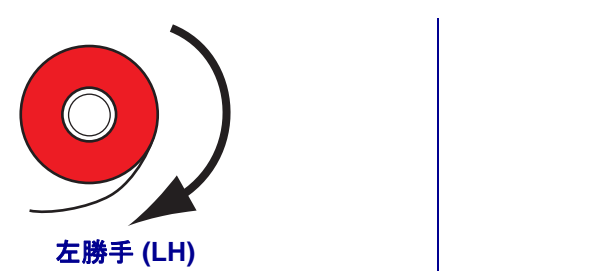

リボンをリボン・サプライ・スピンドルにセットします。ロールを一番奥まで押します。

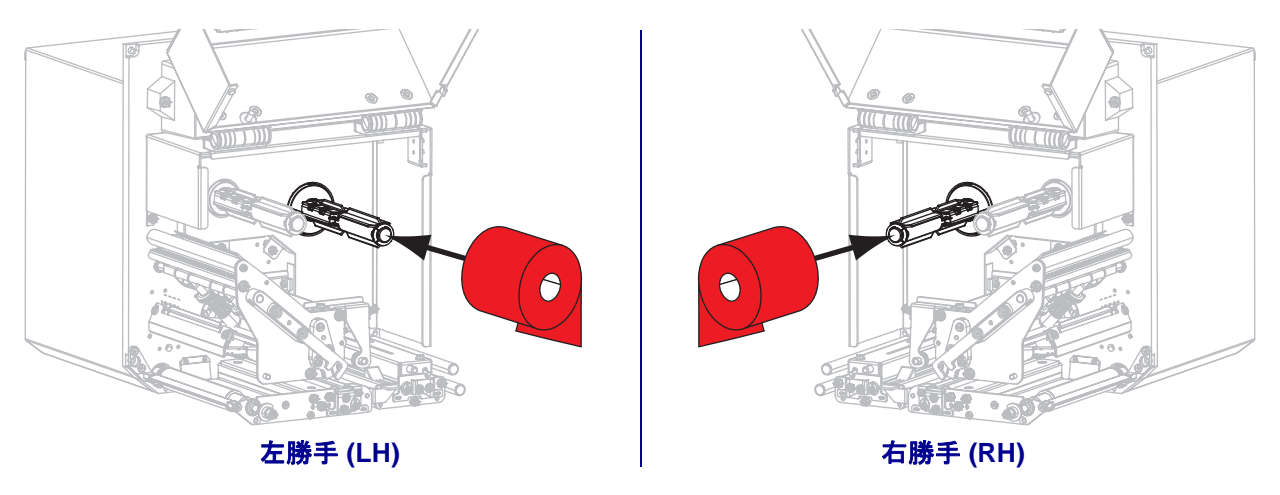

4. 空のリボン巻芯をリボンの巻き取りスピンドルに載せます。巻芯を一番奥まで押 します。

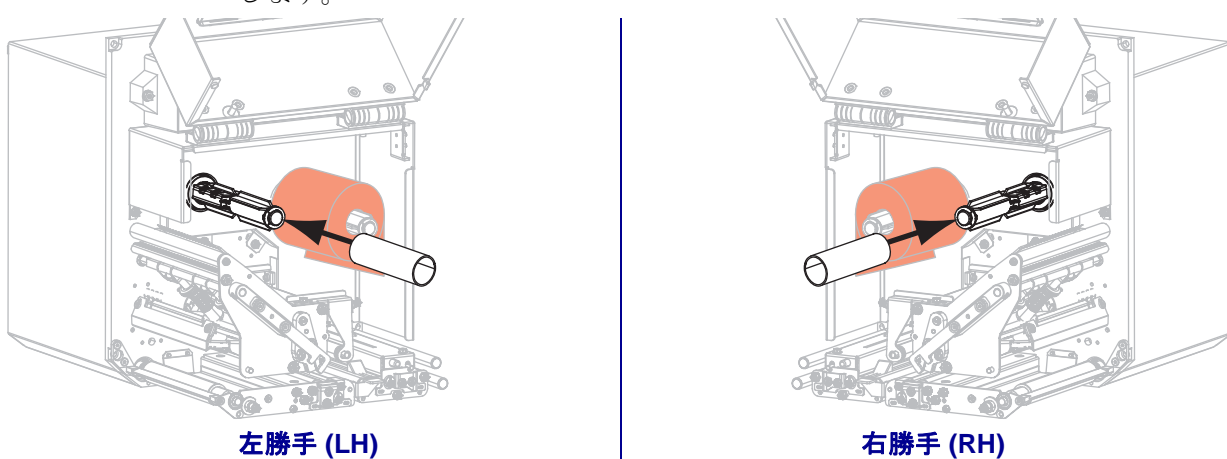

5. 注意・印字ヘッドは高温になるため、火傷を引き起こす危険があります。印字ヘッド が冷却するまで時間をおいてください。

下部リボン・ガイド・ローラー (1) の下、印刷ヘッド・アセンブリ (2) の下、上部リボン・ガイド・ローラー (3) の上にリボンを通します。

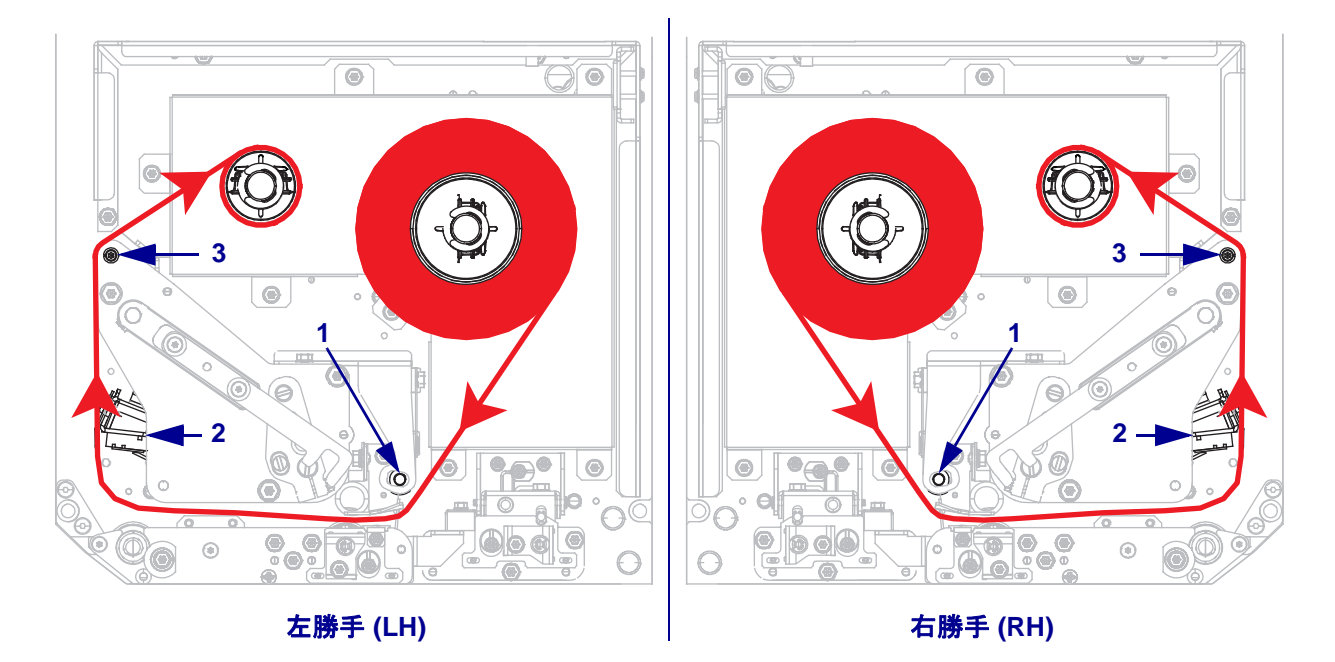

6. リボンをリボン巻き取りスピンドルの巻芯に巻きつけます。

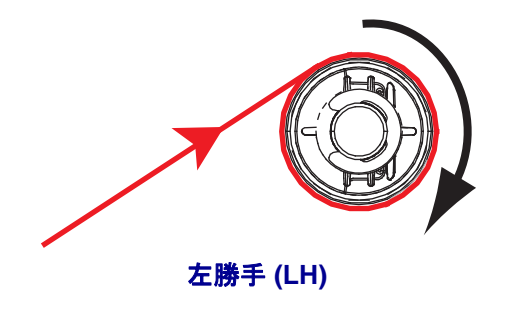

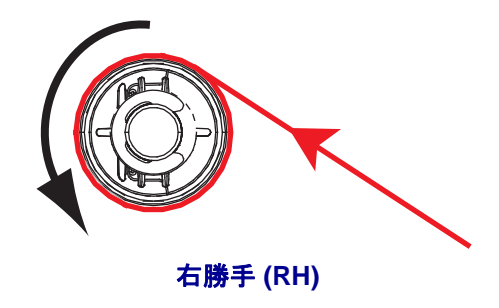

### 用紙のセット

- 7. アプリケータの用紙サプライ・リールに用紙をセットします(詳細はアプリケー タのマニュアルを参照)。
- ピンチ・ローラー・アセンブリのリリース・ボタンを押してください。アセンブ リが上がるようにします。

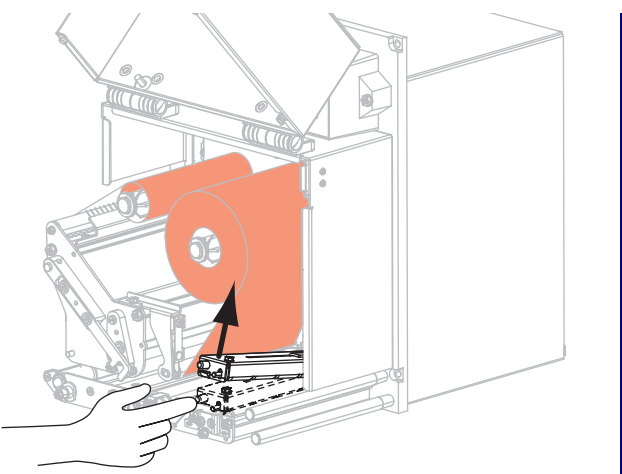

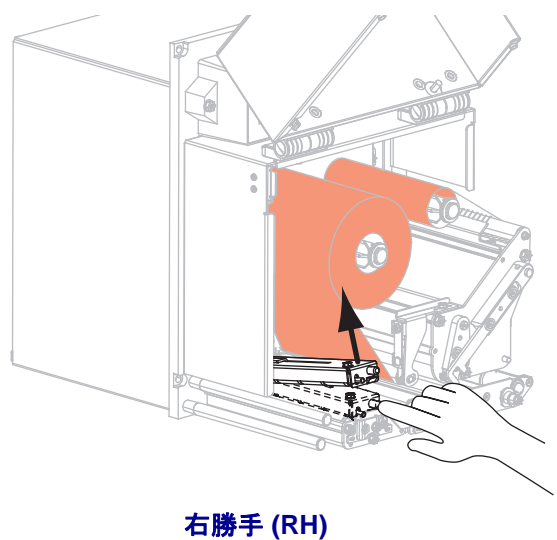

左勝手 (LH)

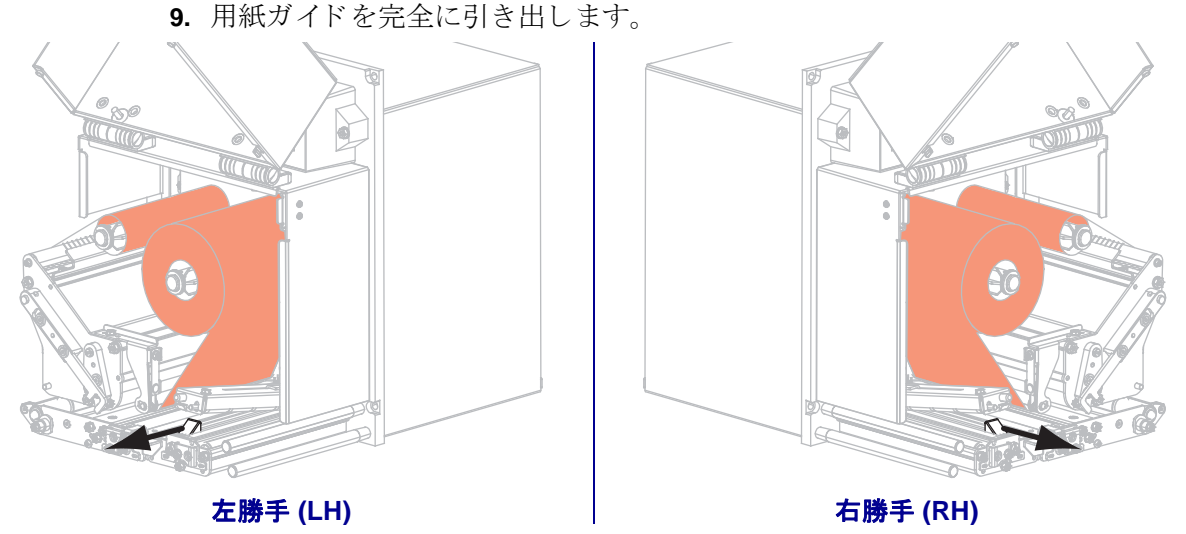

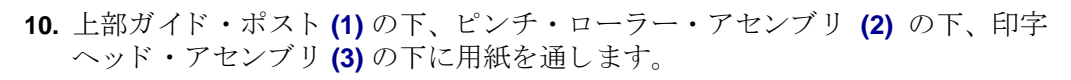

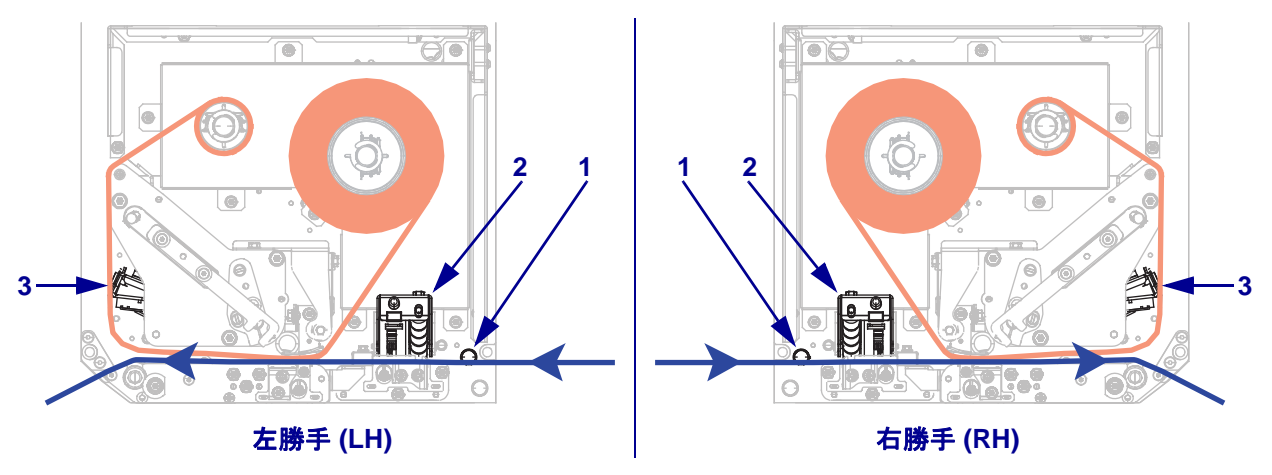

11. 用紙を剥離バーより約75 cm (30 インチ)長く引き出します。露出した部分のラ イナーからラベルを剥がし、廃棄します。

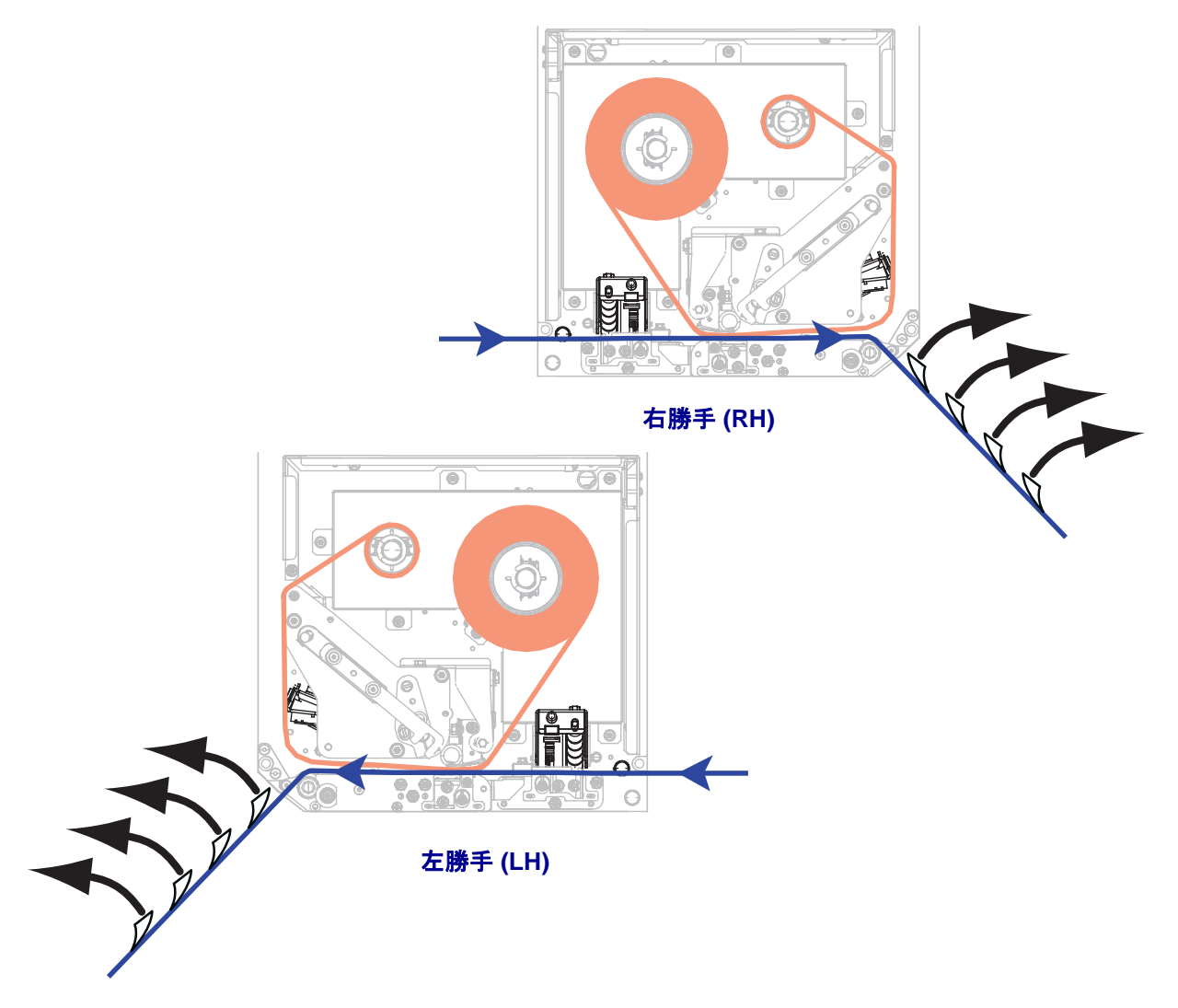

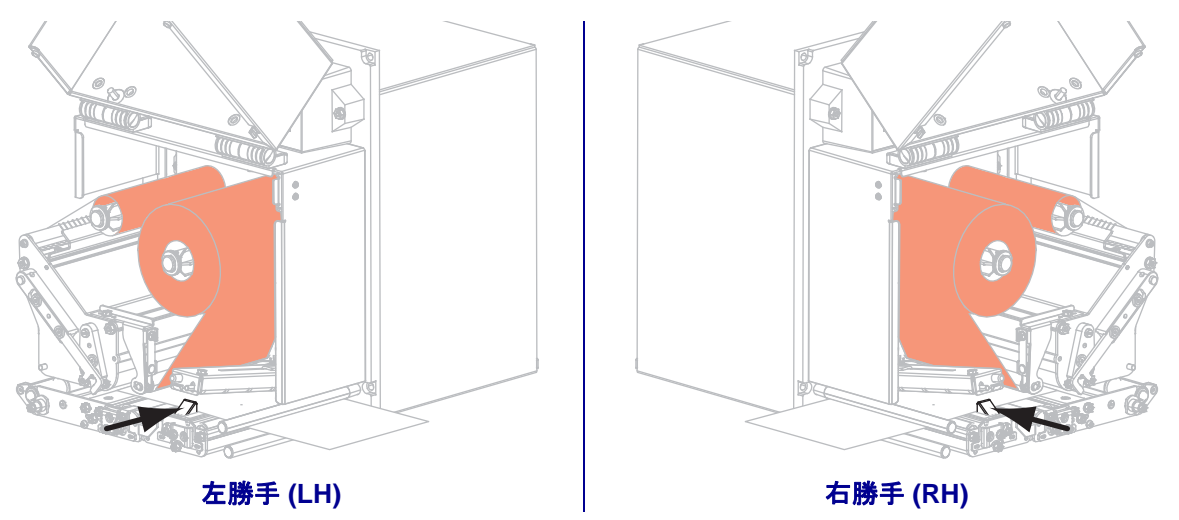

12. 用紙ガイドを動かし、用紙の端に軽く触れるようにします。

**13.** ピンチ・ローラー・アセンブリが閉じてロックされるまで、アセンブリを押し下 げます。

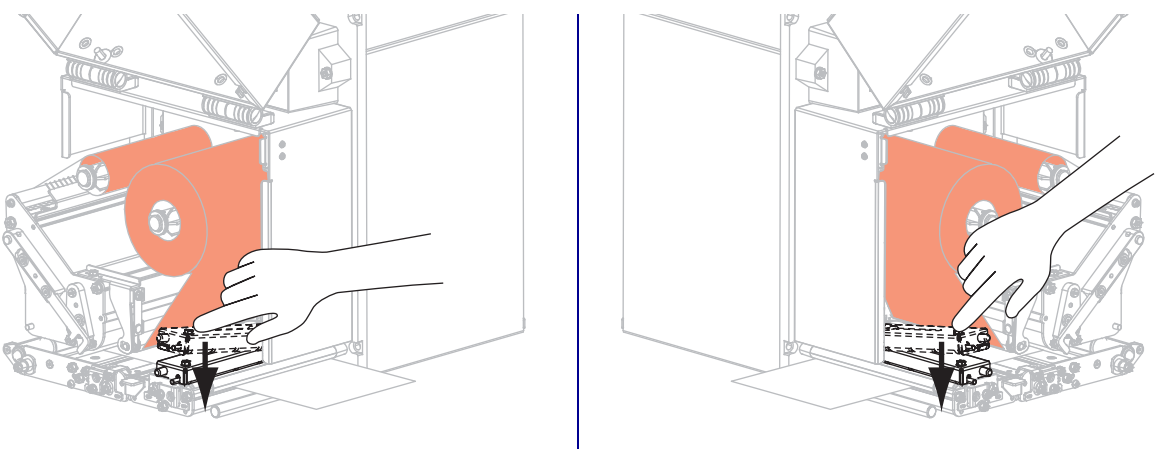

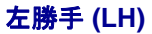

右勝手 (RH)

14. 印字ヘッド・リリース・ラッチを回転させて閉じます。

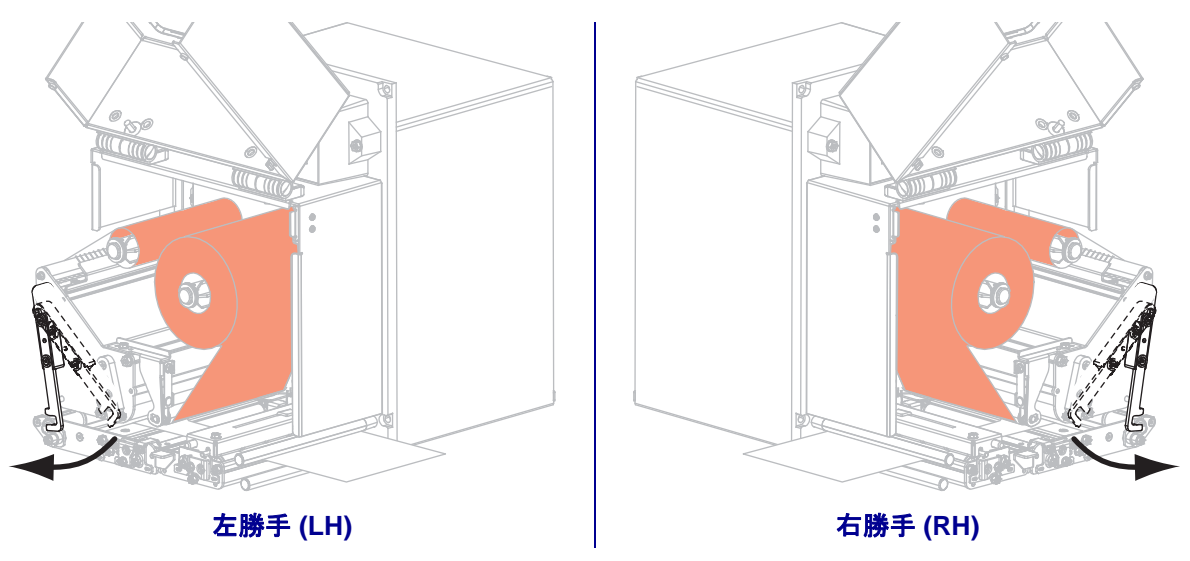

- EBBF (LH)
- **15.** 剥離ローラー・ラッチを上げて、剥離ローラー・アセンブリが下に旋回するよう にします。

- **16.** 剥離バーの周り、プラテン・ローラーの下、剥離ローラー・アセンブリの中にラ イナーを通します。
- **重要**•アプリケータにエアー・チューブがある場合は、エアー・チューブと剥離 バーの間にライナーを通してください。ライナーをエア・チューブの上に通して はいけません。

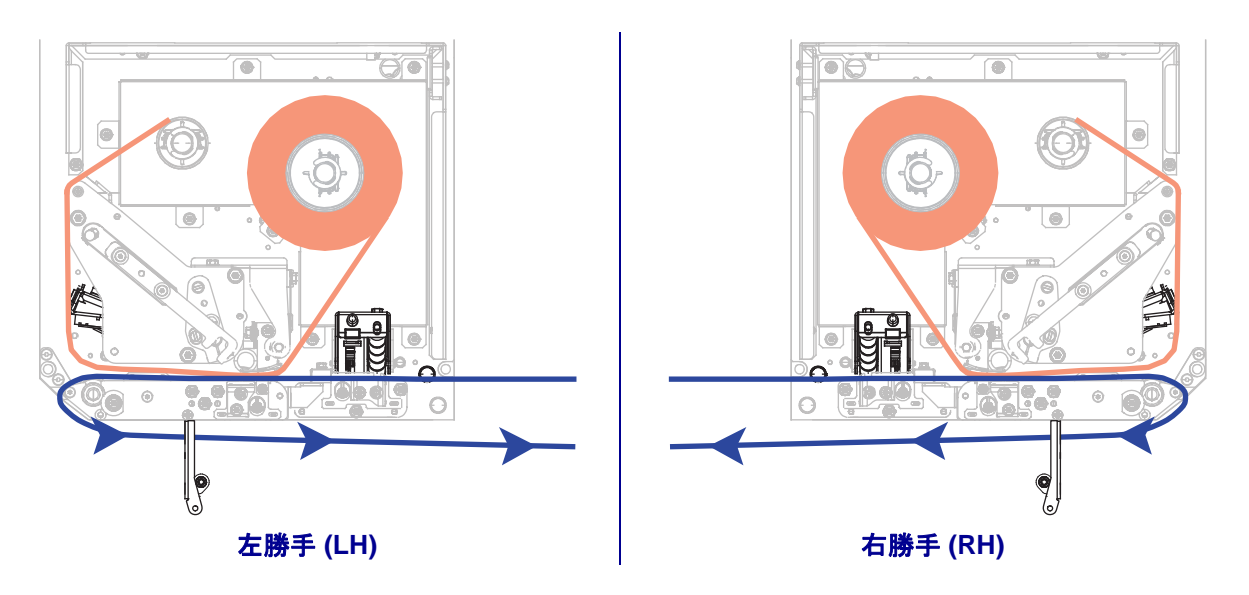

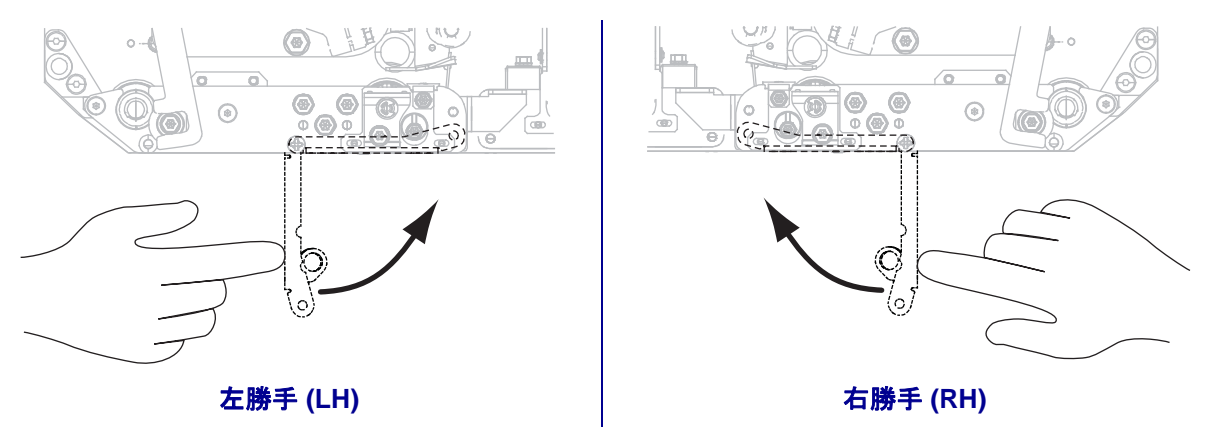

17. 剥離ローラー・アセンブリを上に回転させて、閉じた状態でロックします。

- **18.** アプリケータの巻き取りスピンドルの回りに用紙ライナーを通します(アプリケータのマニュアルを参照)。
- 19. 用紙ドアを閉じます。

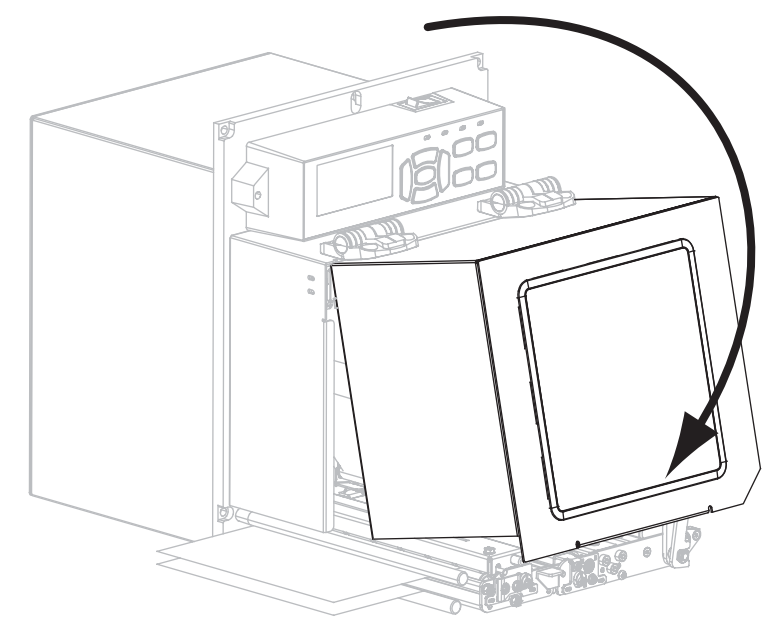

### 使用済みリボンの取り外し

リボンのロールを交換する場合には、必ずリボン巻き取りスピンドルから使用済み リボンを取り外してください。

#### 使用済みのリボンを取り外すには、次の手順を実行します。

1. リボンの残りの有無に応じて、次のように操作します。

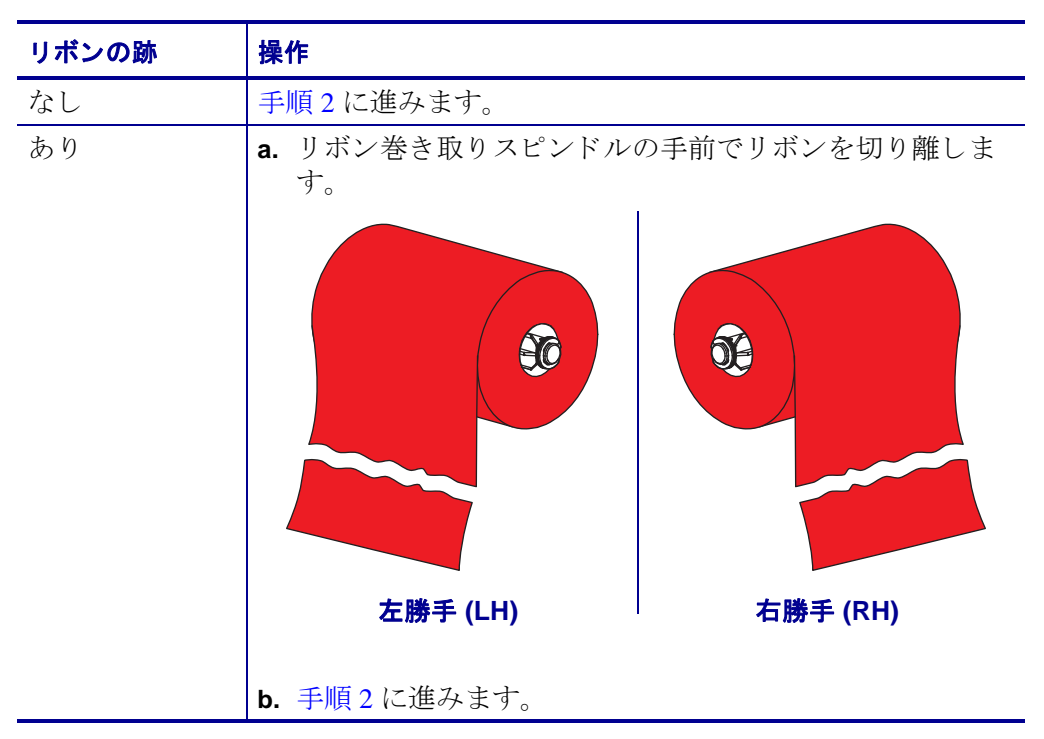

2. 使用済みリボンと巻芯をリボン巻き取りスピンドルからスライドさせて取り出し ます。

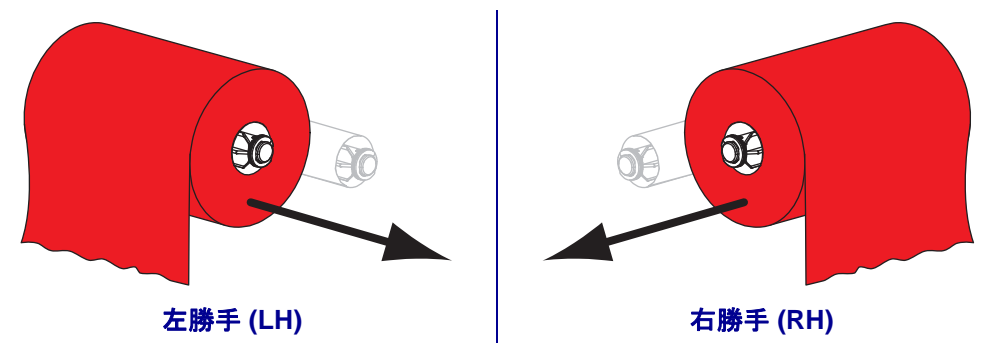

3. 使用済みのリボンを廃棄します。リボン・サプライ・スピンドルの空の巻芯は、 リボン巻き取りスピンドルに戻して再利用することもできます。